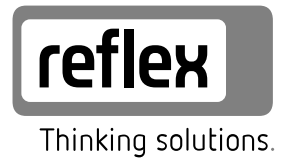

# **Busmodul - Ethernet**

DE Betriebsanleitung

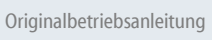

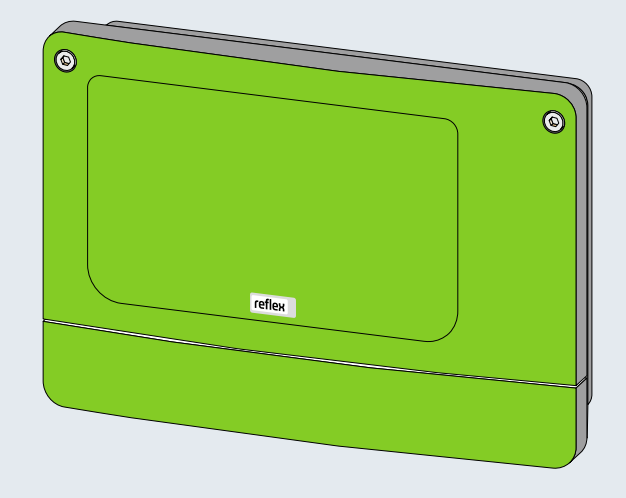

| 1  | Hinwe                    | eise zur Betriebsanleitung                       | 4  |  |  |  |  |
|----|--------------------------|--------------------------------------------------|----|--|--|--|--|
| 2  | Ausführungen             |                                                  |    |  |  |  |  |
| 3  | Techn                    | ische Daten                                      | 5  |  |  |  |  |
| 4  | Ansch                    | luss                                             | 6  |  |  |  |  |
|    | 4.1 Schnittstelle RS-485 |                                                  |    |  |  |  |  |
|    | 4.2                      | Ethernet Stecker                                 | 9  |  |  |  |  |
| 5  | Einstellungen            |                                                  |    |  |  |  |  |
|    | 5.1                      | Abschlusswiderstände der RS-485 Schnittstelle    | 10 |  |  |  |  |
|    | 5.2                      | Netzwerkeinstellungen                            | 11 |  |  |  |  |
|    | 5.3                      | Netzwerkeinstellungen                            | 12 |  |  |  |  |
|    | 5.4                      | Einstellung der IP–Adresse über APR–Zuweisung    | 13 |  |  |  |  |
|    | 5.5                      | Einstellung der IP-Adresse über die Dip-Schalter | 14 |  |  |  |  |
|    | 5.6                      | Netzwerkeinstellungen über einen Webbrowser      | 15 |  |  |  |  |
| 6  | Modb                     | us/TCP                                           | 16 |  |  |  |  |
| 7  | Anzei                    | ge des Betriebszustandes mit einem Webbrowser    | 19 |  |  |  |  |
| 8  | Diagn                    | ose                                              | 20 |  |  |  |  |
| 9  | Ausw                     | echseln der Sicherungen                          | 22 |  |  |  |  |
| 10 | Firmw                    | /are-Update                                      | 23 |  |  |  |  |
| 11 | DIP-Se                   | chalter                                          | 25 |  |  |  |  |
| 12 | Anhai                    | ng                                               | 26 |  |  |  |  |
|    | 12.1                     | Reflex-Werkskundendienst                         | 26 |  |  |  |  |

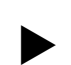

1

# Hinweise zur Betriebsanleitung

#### Hinweis!

Diese Anleitung ist von jeder Person, die diese Geräte montiert oder andere Arbeiten am Gerät durchführt, vor dem Gebrauch sorgfältig zu lesen und anzuwenden. Die Anleitung ist dem Betreiber des Gerätes auszuhändigen und von diesem griffbereit in der Nähe des Gerätes aufzubewahren.

# 2 Ausführungen

Durch das Busmodul für "Ethernet" wird der Betriebszustand der Reflex-Steuerung durch einen Modbus/TCP Master ausgelesen. Der Status kann in einem Webbrowser angezeigt werden. Der Anschluss der Steuerung an das Busmodul erfolgt über die RS – 485 Schnittstelle.

Zwei Anschlussvarianten sind möglich:

- Standard (R-S-I Art.-Nr. 003544)
  - Das Busmodul übernimmt die "Masterfunktion" auf der RS-485-Schnittstelle zur Steuerung und ruft die Daten ab.

Diese Variante wird verwendet, wenn das Busmodul über die "Vernetzungsschnittstelle" (S1) an die Steuerung angeschlossen wird.

- Version Modulbus-Schnittstelle (R-S-I Art.-Nr. 003548)
  - Die Steuerung übernimmt die "Masterfunktion". Das Busmodul arbeitet hier als "EA-Modul" und wird von der Steuerung zyklisch angesprochen.

Diese Variante wird verwendet, wenn das Busmodul bei der Steuerung "Control-Touch" an der Modulbus-Schnittstelle S2 der Control Touch (parallel zur Grundplatine) angeschlossen wird.

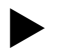

# Hinweis!

Die jeweilige Ausführung kann auch über einen DIP – Schalter ausgewählt werden, siehe Kapitel 11 "DIP-Schalter" auf Seite 25.

# 3 Technische Daten

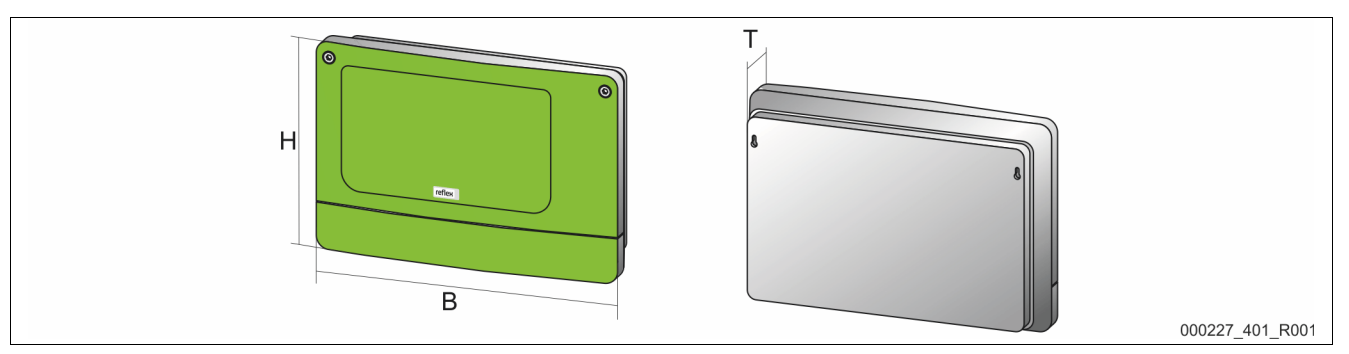

| Gehäuse                      | Kunststoffgehäuse                                          |
|------------------------------|------------------------------------------------------------|
| Breite                       | 340 mm                                                     |
| Höhe                         | 233,6 mm                                                   |
| Tiefe                        | 77 mm                                                      |
| Gewicht                      | 2,0 kg                                                     |
| Zulässige Betriebstemperatur | -5° C – 55° C                                              |
| Zulässige Lagertemperatur    | -40° C – 70° C                                             |
| Schutzgrad IP                | IP 64                                                      |
| Spannungsversorgung          | 230 V AC, 50 – 60 Hz (IEC 38)                              |
| Sicherungen                  |                                                            |
| • primär                     | 0,25 A                                                     |
| • sekundär                   | 0,8 A                                                      |
| Schnittstelle Ethernet       | 10 Base – T oder 100 Base – Tx mit automatischer Erkennung |
|                              | Anschluss RJ 45                                            |
| Schnittstelle zur Steuerung  | • RS – 485 oder RS – 232                                   |
|                              | • 19,2 kbit/s                                              |
|                              | Potentialfrei                                              |
|                              | Anschluss über Steck-Schraubklemmen                        |
|                              | Protokoll RSI – spezifisch                                 |

#### Anschluss 4

# \Lambda GEFAHR

## Lebensgefährliche Verletzungen durch Stromschlag.

Bei Berührung stromführender Bauteile entstehen lebensgefährliche Verletzungen.

- Stellen Sie sicher, dass die Anlage, in der das Gerät montiert wird, spannungsfrei geschaltet ist.
- Stellen Sie sicher, dass die Anlage durch andere Personen nicht wieder eingeschaltet werden kann.
- Stellen Sie sicher, dass Montagearbeiten am elektrischen Anschluss des Gerätes nur durch eine Elektrofachkraft und nach elektrotechnischen Regeln durchgeführt werden.

Das Busmodul wird standardmäßig mit einem Netzkabel inklusive einem Schutzkontaktstecker ausgeliefert. Bei Bedarf können Sie ein anderes Netzkabel anschließen.

Gehen Sie wie folgt vor:

- Ziehen Sie den Netzstecker des Gerätes. 1.
- 2. Öffnen Sie den Gehäusedeckel.

Die Anschlussklemmen befinden sich unter dem Gehäusedeckel.

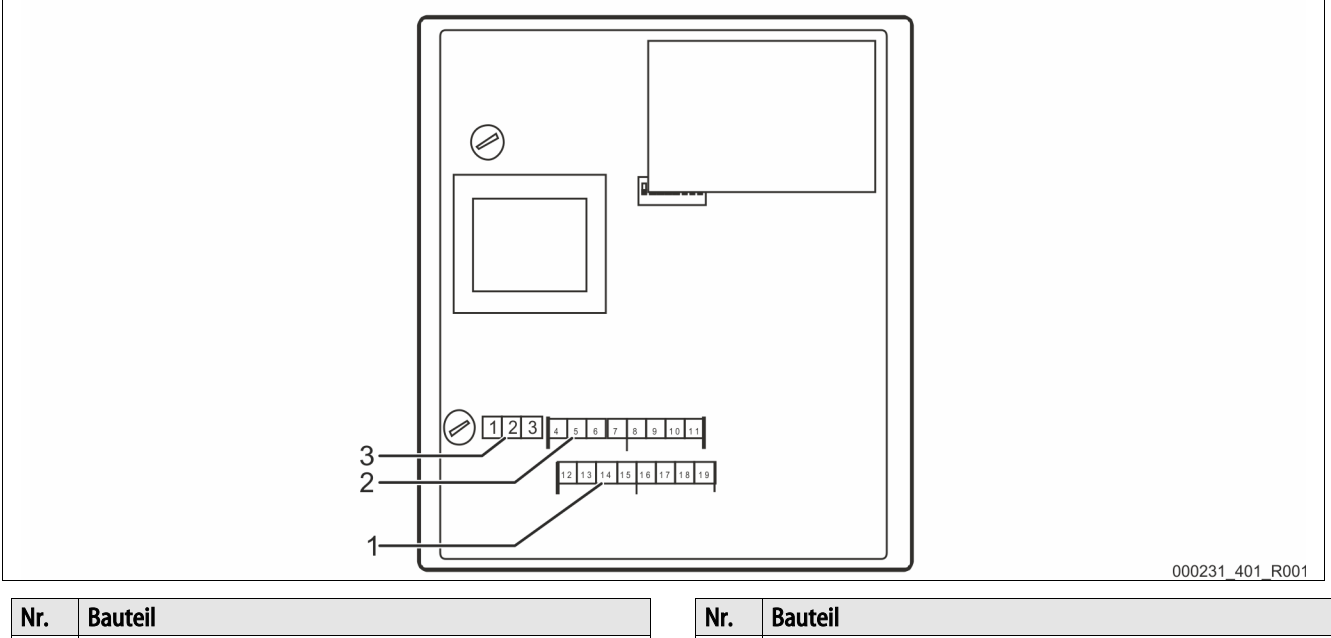

| 1 | Schnittstelle COM 1 RS-232 |
|---|----------------------------|
| 2 | Schnittstelle COM 1 RS-485 |

## 3

Spannungsversorgung 230 V

| Klemmen-<br>nummer | Signal                                  | Funktion                                         | Verkabelung |  |
|--------------------|-----------------------------------------|--------------------------------------------------|-------------|--|
|                    |                                         |                                                  |             |  |
| Spannungs          | versorgung für das Busmodul             |                                                  | 1           |  |
| 1                  | L                                       |                                                  |             |  |
| 2                  | Ν                                       | Einspeisung 230 V, maximal 16 A                  | Bauseits    |  |
| 3                  | PE                                      |                                                  |             |  |
| Schnittstell       | en für das Busmodul                     |                                                  |             |  |
| 4                  | Signal A (+)                            |                                                  |             |  |
| 5                  | Signal B (-)                            | COM 1 PS 485 Schnittstollo zur Stouorung         | Bauseits    |  |
| 6                  | Signalmasse                             |                                                  |             |  |
| 7                  | Schirm (optional)                       |                                                  |             |  |
| 8                  | -                                       |                                                  |             |  |
| 9                  | -                                       | COM 2 RS-485 Schnittstelle                       |             |  |
| 10                 |                                         | <ul> <li>Wird derzeit nicht verwendet</li> </ul> |             |  |
| 11                 | -                                       |                                                  |             |  |
| 12                 | Signalleitung "RX" für ausgehende Daten |                                                  |             |  |
| 13                 | Signalleitung "TX" für eingehende Daten | COM 1 PS 232 Schnittstollo                       | Baucoite    |  |
| 14                 | Signalmasse "GND"                       |                                                  | Dauseits    |  |
| 15                 | Schirm                                  |                                                  |             |  |
| 16                 | -                                       |                                                  |             |  |
| 17                 |                                         | COM 2 RS-232 Schnittstelle                       |             |  |
| 18                 |                                         | <ul> <li>Wird derzeit nicht verwendet</li> </ul> |             |  |
| 19                 |                                         |                                                  |             |  |

#### 4.1 Schnittstelle RS-485

#### ACHTUNG

#### Geräteschaden

Die Verwendung eines falschen Busmoduls kann zur Zerstörung der Schnittstellentreiber führen.

• Stellen Sie sicher, dass Sie das richtige Busmodul verwenden.

Gehen Sie wie folgt vor:

- Verwenden Sie das richtige Busmodul.
  - Schließen Sie die Schnittstellen mit einem abgeschirmten Kabel an den Klemmen 4 7 von der Grundplatine des Busmoduls an.
  - Verwenden Sie eine Dreidrahtverbindung, da die Schnittstelle potentialfrei ist.
- Bringen Sie am Anfang und Ende eines RS-485-Netzes jeweils einen Abschlusswiderstand an.
  - Aktivieren Sie die Abschlusswiderstände.

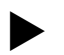

•

## Hinweis!

Fordern Sie bei Bedarf folgende Informationen beim Reflex Werkskundendienst an, siehe Kapitel 12.1 "Reflex-Werkskundendienst" auf Seite 26.

- Das Protokoll der Schnittstellen RS-485.
- Details zu den Anschlüssen.
- Informationen zu den optionalen Kommunikationsmodulen.

## 4.2 Ethernet Stecker

## \Lambda GEFAHR

#### Lebensgefährliche Verletzungen durch Stromschlag.

Bei Berührung stromführender Bauteile entstehen lebensgefährliche Verletzungen.

- Stellen Sie sicher, dass die Anlage, in der das Gerät montiert wird, spannungsfrei geschaltet ist.
- Stellen Sie sicher, dass die Anlage durch andere Personen nicht wieder eingeschaltet werden kann.
- Stellen Sie sicher, dass Montagearbeiten am elektrischen Anschluss des Gerätes nur durch eine Elektrofachkraft und nach elektrotechnischen Regeln durchgeführt werden.

Der Anschluss vom Ethernet erfolgt nicht auf der Platine, sondern direkt am Ethernet – Steckmodul.

Gehen Sie wie folgt vor:

- 1. Öffnen Sie den Gehäusedeckel.
- 2. Verbinden Sie den RJ45 am Anschluss für Ethernet.
  - Für eine spritzwassergeschützte Kabeleinführung ist das Ethernet-Kabel ohne den RJ45-Stecker durch die Kabelverschraubung zu führen, anschließend ist der RJ45-Stecker anzubringen.

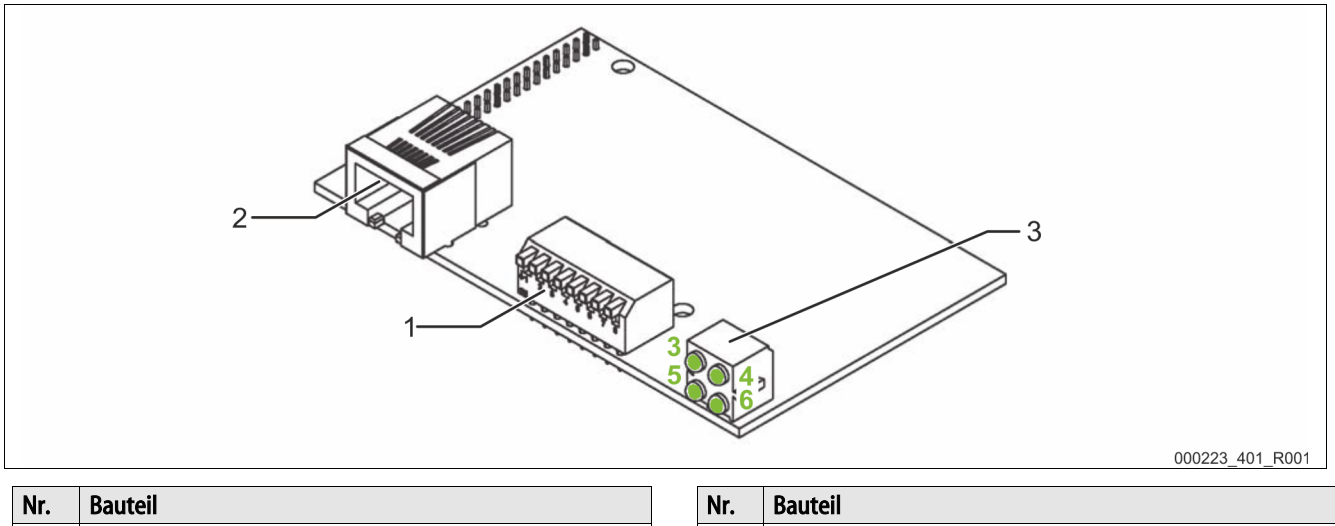

| Nr. | Bauteil                        | Nr. | Bauteil      |
|-----|--------------------------------|-----|--------------|
| 1   | DIP – Schalter                 | 3   | Leuchtdioden |
| 2   | Anschluss für den RJ45 Stecker |     |              |

# 5 Einstellungen

# \Lambda GEFAHR

## Lebensgefährliche Verletzungen durch Stromschlag.

Bei Berührung stromführender Bauteile entstehen lebensgefährliche Verletzungen.

- Stellen Sie sicher, dass die Anlage, in der das Gerät montiert wird, spannungsfrei geschaltet ist.
- Stellen Sie sicher, dass die Anlage durch andere Personen nicht wieder eingeschaltet werden kann.
- Stellen Sie sicher, dass Montagearbeiten am elektrischen Anschluss des Gerätes nur durch eine Elektrofachkraft und nach elektrotechnischen Regeln durchgeführt werden.

## 5.1 Abschlusswiderstände der RS-485 Schnittstelle

Am Anfang und am Ende eines RS-485-Netzen müssen die Abschlusswiderstände aktiviert oder deaktiviert werden.

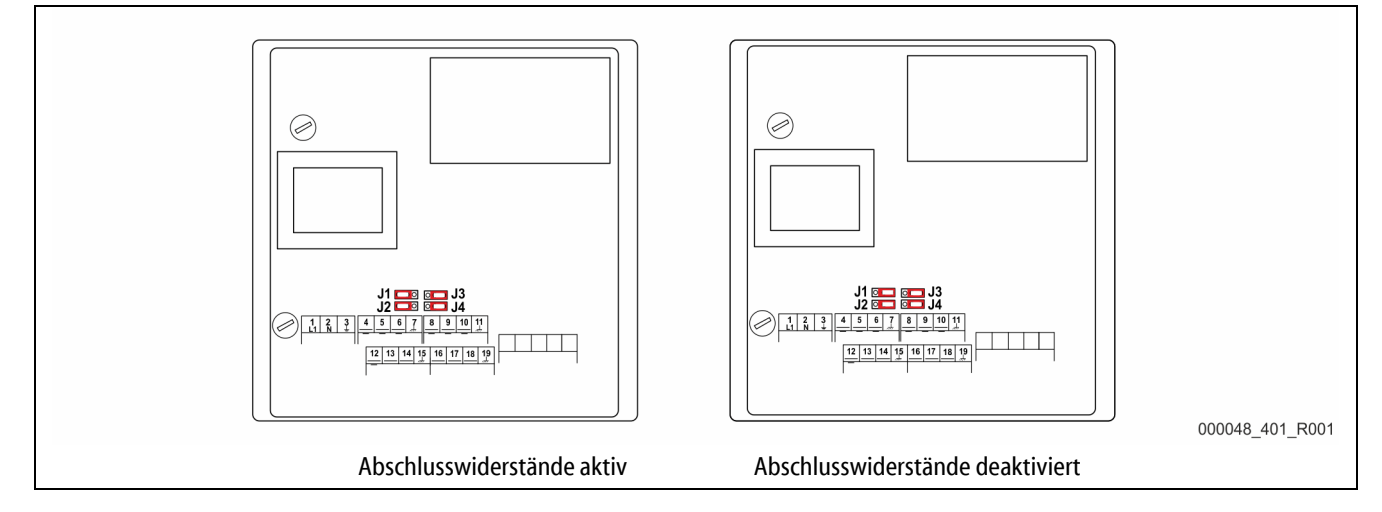

Wählen Sie die Einstellung:

- Die aktive Einstellung der Abschlusswiderstände.
  - Das Busmodul befindet sich am Anfang oder am Ende des RS 485 Netzes.
  - Bei großen Leitungslängen.
  - Die deaktivierte Einstellung der Abschlusswiderstände.
    - Das Busmodul befindet sich nicht am Anfang oder am Ende des RS 485 Netzes.
  - Das Busmodul ist direkt über eine kurze Leitung mit der Steuerung verbunden.
  - Bei einem Einsatz von mehr als zwei Geräten.

#### Gehen Sie wie folgt vor:

- 1. Ziehen Sie den Netzstecker vom Busmodul.
- 2. Öffnen Sie den Gehäusedeckel.
- 3. Wählen Sie die erforderliche Einstellung.
  - Jumper J1 und J2 auf der linken Seite aufgesteckt.
    - Die Abschlusswiderstände sind aktiv.
  - Jumper J1 und J2 auf der rechten Seite aufgesteckt.
    - Die Abschlusswiderstände sind deaktiviert.

Die Einstellung der Abschlusswiderstände ist abgeschlossen.

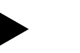

Hinweis!

Die Schnittstelle COM2 ist nicht aktiv.

Die Jumper (J3-J4) sind außer Funktion.

#### 5.2 Netzwerkeinstellungen

Stellen Sie das Netzwerk ein, damit das Busmodul für Ethernet funktionsfähig ist. Folgende Netzwerkeinstellungen sind vorzunehmen:

- IP-Adresse.
  - Erfragen Sie eine freie IP-Adresse beim Betreuer des Netzwerkes.
- Subnetzmaske.
  - Erfragen Sie die notwendigen Einstellungen beim Betreuer des Netzwerkes.
- IP-Adresse des Gateways.
  - Erfragen Sie die notwendigen Einstellungen beim Betreuer des Netzwerkes.

Sie haben zwei Möglichkeiten um das Netzwerk einzustellen:

- Die manuelle Einstellung.
- Die automatische Einstellung, siehe Kapitel 5.3 "Netzwerkeinstellungen" auf Seite 12.
  - Mit einem DHCP Server.

Gehen Sie bei der manuellen Netzwerkeinstellung wie folgt vor:

- ARP-Zuweisung der IP-Adresse mit einem PC.
  - die ARP-Zuweisung ist nur bei IP-Adressen in Form von 192.168.0.xxx möglich.
  - die IP-Adresse stellen Sie mit Dip-Schaltern ein.
  - es wird kein Gateway unterstützt.
- Einstellung über einem integrierten Webserver.
  - Die Methode ist nicht f
    ür das erstmalige Einstellen der IP-Adresse geeignet, da die IP-Adresse zum Aufrufen der Internetseite eingestellt sein muss.
  - Einstellung der IP-Adresse auf folgender Internetseite "http://<IP-Adresse>/nwconfig.html".

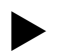

#### Hinweis!

Bei der automatischen Einstellung ist die MAC – Adresse vom Busmodul erforderlich. Diese befindet sich auf einem Aufkleber auf der Außenseite des Busmoduls.

# 5.3 Netzwerkeinstellungen

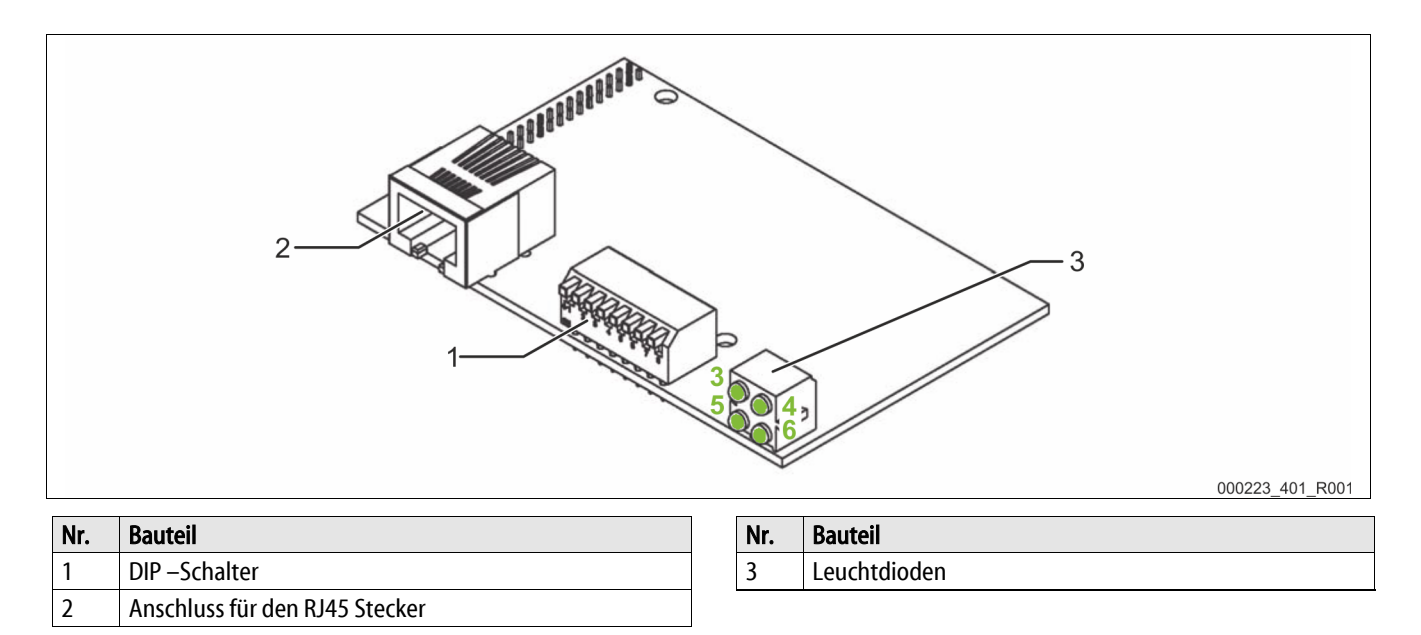

Gehen Sie bei der automatischen Konfiguration über den DHCP-Server wie folgt vor:

- 1. Stellen Sie alle Dip-Schalter auf die Position "OFF".
- 2. Stellen Sie sicher, dass der DHCP Server aktiviert ist.

Beide Bedingungen sind werkseitig voreingestellt.

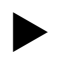

#### Hinweis!

Überprüfen Sie die Bedingungen, wenn zuvor andere Konfigurationsmethoden verwendet wurden.

- Stellen Sie gegebenenfalls die Dip-Schalter in die ursprüngliche Position.
- Aktivieren Sie den DHCP Server im Webbrowser.

## 5.4 Einstellung der IP–Adresse über APR–Zuweisung

Stellen Sie die IP – Adresse über APR ein.

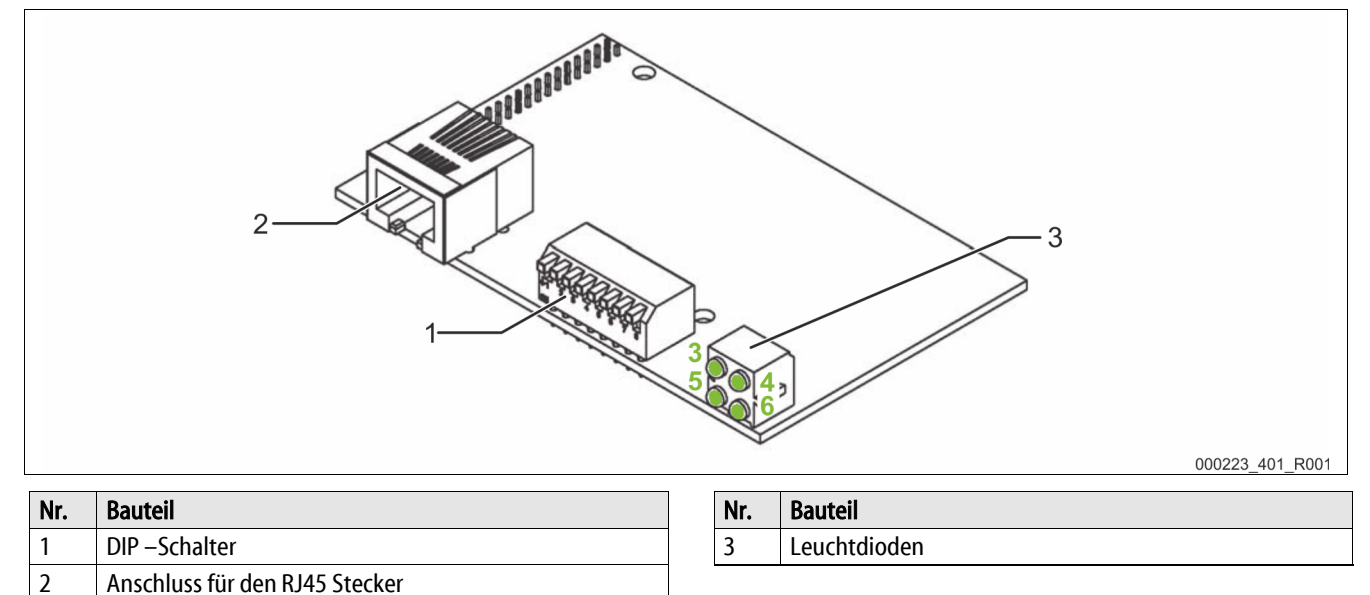

Gehen Sie wie folgt vor, damit eine Einstellung über die APR – Zuweisung möglich ist:

- 1. Stellen Sie alle Dip-Schalter auf dem Ethernet Steckmodul auf "OFF".
- 2. Stellen Sie sicher, dass die IP-Adresse des Personal Computers mit den ersten drei Bytes mit der IP Adresse des Busmoduls übereinstimmt.

Geben Sie folgende Befehle in den Personal Computer ein:

- 3. arp-s <IP-Adresse> <MAC-Adresse>
  - Als Beispiel: arp-s<192.168.1.124.><00-30-11-02-13-37>
- 4. ping <IP-Adresse>
  - Als Beispiel: ping <192.168.1.124>
- 5. arp-d <IP-Adresse>
  - Als Beispiel: arp-d <192.168.1.124>

Die eingestellte IP-Adresse wird permanent im Busmodul abgespeichert. Die Netzmaske wird auf "255.255.255.0" voreingestellt. Die Netzmaske und das Gateway können Sie über den Webbrowser verändern.

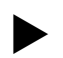

#### Hinweis!

- Die IP Adresse ist die gewünschte IP Adresse vom Busmodul.
- Die MAC Adresse befindet sich auf dem Aufkleber am Busmodul.

## 5.5 Einstellung der IP-Adresse über die Dip-Schalter

Sind in einem lokalen Netz folgende Einstellungen anwendbar, kann die IP-Adresse über die DIP-Schalter am Ethernet – Steckmodul eingestellt werden:

- IP-Adresse: 192.168.0.xxx
- Subnetzmaske: 255.255.255.0
- kein Gateway

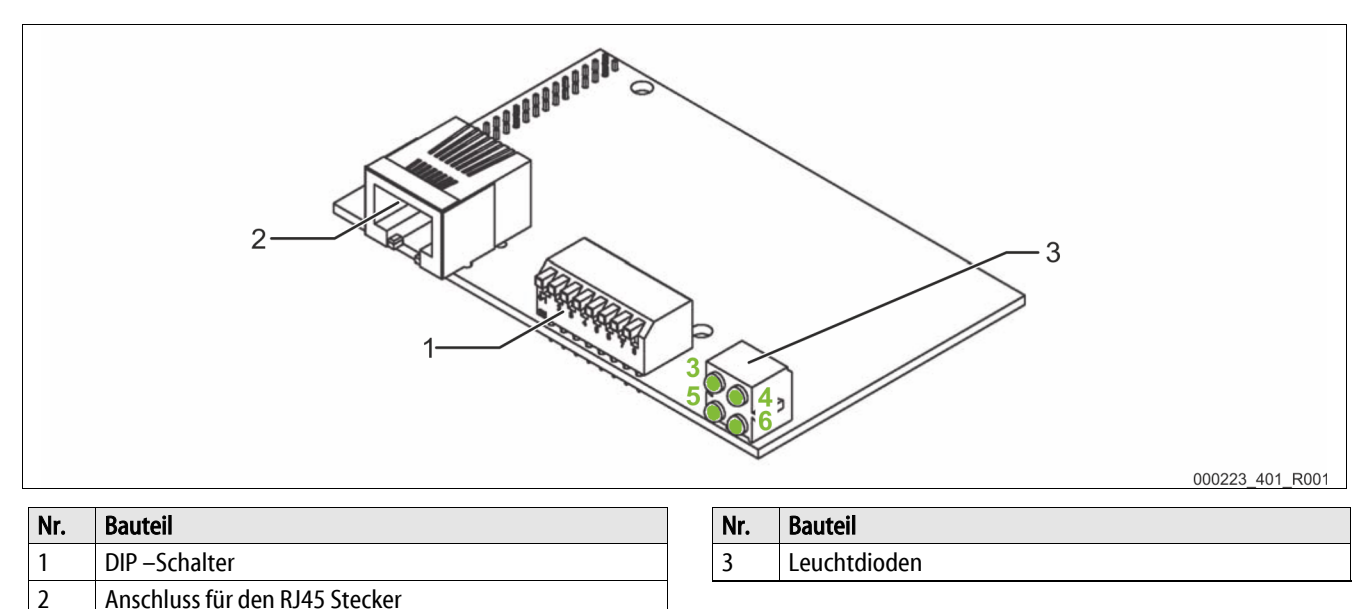

Stellen Sie die IP-Adresse über das Ein- oder das Ausschalten der DIP-Schaltern ein.

Dafür muss eine Zahl zwischen 1 und 254 eingestellt werden, die das letzte Byte der IP-Adresse darstellt (Host-ID).

Die Einstellung erfolgt als Dualzahl, wobei eine Position von "ON" unter einer "1" für die jeweilige Dualziffer entspricht und der DIP-Schalter "8" das niederwertigste Bit ist.

| DIF | DIP-Schalter |   |   |   |   |   |   | IP-Adresse                                           |
|-----|--------------|---|---|---|---|---|---|------------------------------------------------------|
| 1   | 2            | 3 | 4 | 5 | 6 | 7 | 8 |                                                      |
| 0   | 0            | 0 | 0 | 0 | 0 | 0 | 0 | Über ARP-Zuweisung oder über DHCP-Server eingestellt |
| 0   | 0            | 0 | 0 | 0 | 0 | 0 | 1 | 192.168.0.1                                          |
| 0   | 0            | 0 | 0 | 0 | 0 | 1 | 0 | 192.168.0.2                                          |
|     |              |   |   |   |   |   |   |                                                      |
| 1   | 1            | 1 | 1 | 1 | 1 | 1 | 0 | 192.168.0.254                                        |
| 1   | 1            | 1 | 1 | 1 | 1 | 1 | 1 | unzulässig                                           |

Wenn die IP-Adresse mit dieser Methode gesetzt wird, sind nur die genannten Einstellungen für die IP-Adresse und die Subnetzmaske möglich. Das Busmodul ist nicht aus anderen Subnetzen zu erreichen, da kein Gateway unterstützt wird.

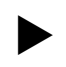

## Hinweis!

Die Einstellung der IP-Adresse über die DIP-Schalter ist nicht möglich, wenn alle DIP-Schalter auf "OFF" gestellt sind.

Dann ist eine Einstellung über die ARP-Zuweisung oder über einen DHCP-Server möglich.

## 5.6 Netzwerkeinstellungen über einen Webbrowser

Haben Sie die IP-Adresse eingestellt, können Sie über einen Webbrowser, auf den integrierten HTTP-Server des Busmoduls zugreifen. Gehen Sie wie folgt vor:

- 1. Geben Sie die Adresse: https://<IP-Adresse>/nwconfig.html ein.
  - Für "<IP-Adresse>" geben Sie die verwendete IP-Adresse des Busmoduls ein.
- Die angezeigte Website enthält ein Formular, das die derzeit aktiven Netzwerkeinstellungen enthält.

2. Bestätigen Sie die folgenden Werte im Formular auf der Website:

- IP Adresse.
- Subnetzmaske
- Gateway
- DHCP aktiv
- 3. Speichern Sie die Werte im Formular auf der Website ab.
- 4. Schalten Sie die Spannungsversorgung des Busmoduls aus und wieder ein.
  - Die geänderten Einstellungen werden übernommen.

Die Einstellung ist abgeschlossen.

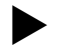

## Hinweis!

Wenn DHCP aktiviert ist, werden die Einstellungen für IP-Adresse, Subnetzmaske und Gateway beim Einschalten durch den DHCP-Server zugewiesen.

# 6 Modbus/TCP

Das Busmodul arbeitet als Modbus/TCP Slave. Auf dem Port 502 läuft ein Modbus/TCP-Server, der die folgenden Funktionen zum Datenabruf bereitstellt:

| Modus Function Code | Bezeichnung             | Adressierung |
|---------------------|-------------------------|--------------|
| 1                   | Read coils              | Bitadresse   |
| 2                   | Read input discretes    | Bitadresse   |
| 3                   | Read multiple registers | Wortadresse  |
| 4                   | Read input registers    | Wortadresse  |

Sie können folgende Daten abrufen:

| Bezeichnung                                                                                  | Wortadresse | Bitadres | ssen                                                               |
|----------------------------------------------------------------------------------------------|-------------|----------|--------------------------------------------------------------------|
| Systemdruck in 1/100 bar<br>– Nicht bei Servitec "Levelcontrol"                              | 010h        |          |                                                                    |
| Füllstand in %<br>– Nicht bei Servitec, optional Druck<br>Füllrohr in 1/100 bar bei Servitec | 011h        |          |                                                                    |
| Digitale Ausgänge                                                                            | 012h        | 0120h    | Pumpe 2 EIN                                                        |
|                                                                                              |             | 0121h    | Pumpe 1 EIN                                                        |
|                                                                                              |             | 0122h    | Überströmventil 2 AUF                                              |
|                                                                                              |             | 0123h    | Überströmventil 1 AUF                                              |
|                                                                                              |             | 0124h    | Nachspeiseventil AUF                                               |
|                                                                                              |             | 0125h    | Meldung: min. Niveau<br>– Nicht bei "Control Basic"                |
|                                                                                              |             | 0126h    | Meldung: Sammelstörung                                             |
|                                                                                              |             | 0127h    | Meldung: Störung Nachspeisung<br>– Nur bei Gigamat auf MK200-Basis |
| Digitale Ausgänge                                                                            | 013h        | 0130h    | Rückmeldung Pumpe 1                                                |
|                                                                                              |             | 0131h    | Rückmeldung Pumpe 2                                                |
|                                                                                              |             | 0132h    | Wassermangel-Schalter                                              |
|                                                                                              |             | 0133h    | Wasserzähler                                                       |
| Störmeldungen 1                                                                              | 014h        | 0140h    | Erweiterungsmodul defekt<br>– Optional                             |
|                                                                                              |             | 0141h    | EEPROM defekt                                                      |
|                                                                                              |             | 0142h    | Unterspannung                                                      |
|                                                                                              |             | 0143h    | Minimaler Druck unterschritten                                     |
|                                                                                              |             | 0144h    | Wassermangel 1                                                     |
|                                                                                              |             | 0145h    | Pumpe 1 gestört                                                    |
|                                                                                              |             | 0146h    | Kompressor 1 gestört                                               |
|                                                                                              |             | 0147h    | Pumpe 2 gestört<br>– Nicht bei "Control Basic"                     |
|                                                                                              |             | 0148h    | Kompressor 2 gestört<br>– Nicht bei "Control Basic"                |
|                                                                                              |             | 0149h    | Druckmessung gesört                                                |
|                                                                                              |             | 014Ah    | Niveaumessung gestört                                              |
|                                                                                              |             | 014Bh    | Druckmessung Sprührohr gestört<br>– Nur bei Servitec               |
|                                                                                              |             | 014Ch    | Länger als 4 Stunden im Stopp-Modus                                |
|                                                                                              |             | 014Dh    | Wassermangel 2                                                     |
|                                                                                              |             |          | <ul> <li>Nur bei Servitec</li> </ul>                               |

| Bezeichnung     | Wortadresse | Bitadres | isen                                                       |
|-----------------|-------------|----------|------------------------------------------------------------|
| Störmeldungen 2 | 015h        | 0150h    | Störung Grundplatine<br>– Nicht bei "Control Basic"        |
|                 |             | 0151h    | Störung digitale Geberspannung – Nicht bei "Control Basic" |
|                 |             | 0152h    | Störung analoge Geberspannung – Nicht bei "Control Basic"  |
|                 |             | 0153h    | Störung Geberspannung Kugelhahn 1                          |
|                 |             | 0154h    | Störung Geberspannung Kugelhahn 2                          |
|                 |             | 0155h    | Störung Jumper "Druck"<br>– Nicht bei "Control Basic"      |
|                 |             | 0156h    | Störung Jumper "Niveau"<br>– Nicht bei "Control Basic"     |
|                 |             | 0157h    | Trockenlauf<br>– Nur bei "Control Basic"                   |
|                 |             | 0158h    | Wassermangel 3<br>– Nur bei "Control Basic"                |
|                 |             | 0159h    | Wassermangel 4                                             |
|                 |             |          | <ul> <li>Nur bei "Control Basic"</li> </ul>                |
| Störmeldungen 3 | 016h        | Nicht be | elegt                                                      |
| Warnungen 1     | 017h        | 0170h    | Nicht verwendet                                            |
|                 |             | 0171h    | Maximales Niveau überschritten                             |
|                 |             | 0172h    | Pumpenlaufzeit überschritten                               |
|                 |             | 0173h    | Nachspeisezeit überschritten                               |
|                 |             | 0174h    | Nachspeisezyklen überschritten                             |
|                 |             | 0175h    | Maximaler Druck überschritten                              |
|                 |             | 0176h    | Nachspeisemenge überschritten                              |
|                 |             | 0077h    | Füllzeit überschritten                                     |
|                 |             |          | <ul> <li>Nur bei Servitec</li> </ul>                       |
|                 |             | 0178h    | Füllmenge überschritten                                    |
|                 |             |          | <ul> <li>Nur bei Servitec</li> </ul>                       |
|                 |             | 0179h    | Ausschiebezeit überschritten                               |
|                 |             |          | <ul> <li>Nur bei Servitec</li> </ul>                       |
|                 |             | 017Ah    | Nachspeiseventil undicht                                   |
|                 |             | 017Bh    | Spannungsausfall                                           |
|                 |             | 017Ch    | Nullabgleich fehlerhaft                                    |
|                 |             | 017Dh    | Parameter fehlerhaft                                       |
|                 |             | 017Eh    | Maximale Nachspeisemenge<br>überschritten                  |
|                 |             | 017Fh    | Wartungsanforderung                                        |

| Bezeichnung                        | Wortadresse | Bitadres | ssen                                          |
|------------------------------------|-------------|----------|-----------------------------------------------|
| Warnungen 2                        | 018h        | 0180h    | Batterie tauschen                             |
|                                    |             |          | <ul> <li>Nicht bei "Control Basic"</li> </ul> |
|                                    |             | 0181h    | Enthärtung, Patrone tauschen                  |
|                                    |             | 0182h    | Datenlogger überprüfen                        |
|                                    |             |          | <ul> <li>Nicht bei "Control Basic"</li> </ul> |
|                                    |             | 0183h    |                                               |
|                                    |             | 0184h    | Länger als 4 Stunden im STOPP-Modus           |
|                                    |             |          | <ul> <li>Nur bei "Control Basic"</li> </ul>   |
| Warnungen 3                        | 019h        | 0190h    | Erweiterungsmodul, Meldung Dig.               |
|                                    |             |          | Eingang 1                                     |
|                                    |             | 0191h    | Erweiterungsmodul, Meldung Dig.               |
|                                    |             |          | Eingang 2                                     |
|                                    |             | 0192h    | Erweiterungsmodul, Meldung Dig.               |
|                                    |             | 01001    | Eingang 3                                     |
|                                    |             | 0193h    | Erweiterungsmodul, Meldung Dig.               |
|                                    |             | 01046    | Elligalig 4<br>Envictorungsmadul, Maldung Dig |
|                                    |             | 019411   | Eiweiterungsmodul, Meldung Dig.<br>Fingang 5  |
|                                    |             | 0195h    | Erweiterungsmodul, Meldung Dig                |
|                                    |             | 015511   | Eingang 6                                     |
|                                    |             | 0196h    | Erweiterungsmodul, Meldung Dig.               |
|                                    |             |          | Ausgang 6                                     |
| Betriebsstunden                    | 01Ah (H)    |          |                                               |
| Kompressor/Pumpe 1                 | 01Bh (L)    |          |                                               |
| Betriebsstunden                    | 01Ch (H)    |          |                                               |
| Kompressor/Pumpe 2                 | 01Dh (L)    |          |                                               |
| Wasserzähler aufgelaufene Summe in | 01Eh (H)    |          |                                               |
| Litern                             | 01Fh (L)    |          |                                               |
| Status des Busmoduls               | 020h        | 0200h    | Keine Verbindung zwischen dem Busmodul        |
|                                    |             |          | und der Steuerung                             |
|                                    |             | 0201h    | MK200-Ausführung                              |
| Тур                                | 021h        | 1        | Variomat                                      |
|                                    |             | 2        | Variomat Giga                                 |
|                                    |             | 3        | Reflexomat/C                                  |
|                                    |             | 4        | Servitec                                      |
|                                    |             | 5        | Fillcontrol Auto                              |
|                                    |             |          | (nur bei "control basic")                     |
|                                    |             | 6        | Servitec-25                                   |
|                                    |             |          | <ul> <li>Nur bei "Control Basic"</li> </ul>   |
|                                    |             | 7        | Servitec-30                                   |
|                                    |             |          | – Nur bei "Control Basic"                     |
|                                    |             | 8        | Fillcontrol Auto Compact                      |
|                                    |             |          | Nur bei "Control Basic"                       |
|                                    |             | 9        | Fillcontrol Plus                              |
|                                    | 024         | 02.40    |                                               |
| Betriebszustand                    | 024h        | 0248h    | Betriebsart "HAND"                            |
|                                    |             | 0249h    | Betriebsart "STOPP"                           |
|                                    |             | 024Ah    | Betriebsart "AUTO"                            |

# 7 Anzeige des Betriebszustandes mit einem Webbrowser

Im Busmodul ist ein HTTP-Server integriert, auf den Sie mit einem Webbrowser (Java/JavaScript vorinstalliert) zugreifen können. Gehen Sie wie folgt vor:

- Geben Sie die folgende Adresse ein: https://<IP-Adresse>/nwconfig.html
  - Für "<IP-Adresse>" geben Sie die verwendete IP-Adresse des Busmoduls ein.

Die angezeigte Website zeigt Ihnen die aktuellen Werte der Reflex-Steuerung an, die automatisch und ständig aktualisiert werden.

Werden die Werte nicht angezeigt, können Sie auf einer statischen Seite ohne Verwendung von Java ausweichen. Gehen Sie wie folgt vor:

- Wählen Sie die Schaltfläche "Statusanzeige ohne Java" an.
  - In diesem Fall müssen Sie die Website allerdings manuell neu Laden, damit die aktuellen Werte angezeigt werden.

# 8 Diagnose

# \Lambda GEFAHR

## Lebensgefährliche Verletzungen durch Stromschlag

Auf Teilen der Platine des Gerätes kann auch nach dem Abziehen des Netzsteckers von der Spannungsversorgung eine Spannung von 230 V anliegen.

- Trennen Sie vor dem Abnehmen der Abdeckungen die Steuerung des Gerätes komplett von der Spannungsversorgung.
- Überprüfen Sie die Platine auf Spannungsfreiheit.

Das Busmodul enthält 6 Leuchtdioden, an denen der Betriebszustand abgelesen werden kann.

- LED1 und LED2 befinden sich im Klemmraum neben dem Klemmblock für die Schnittstellen.
- LED3 bis LED6 befinden sich auf dem Ethernet-Steckmodul.

#### LED 1 und LED 2 im Klemmraum

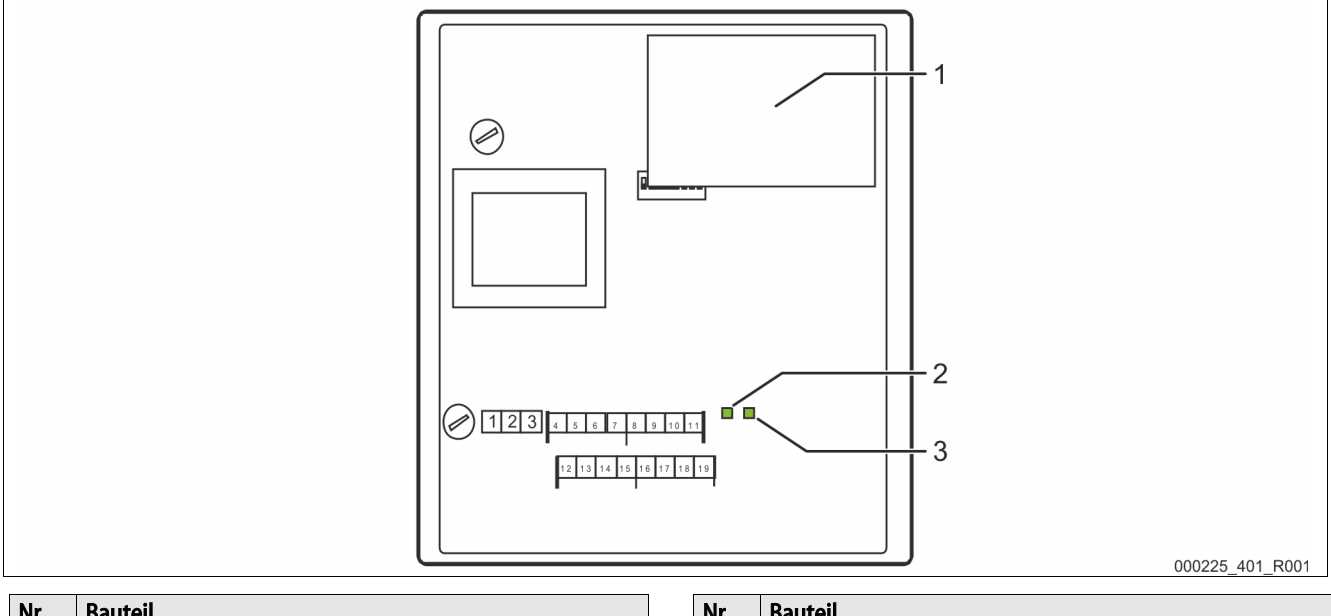

| Nr. | Bauteil             | Nr. | Bauteil |
|-----|---------------------|-----|---------|
| 1   | Ethernet-Steckmodul | 3   | LED 2   |
| 2   | LED 1               |     |         |

#### Funktion der LED 1:

Visuelle Signalanzeige für die Verbindung zur Steuerung.

- Im Normalzustand eingeschaltet.
  - Die LED leuchtet bei einer bestehenden Verbindung zur Steuerung.
  - Die LED blinkt wenn keine Verbindung zur Steuerung besteht.

#### Funktion der LED 2:

Visuelle Signalanzeige für die Erkennung des Feld – Busmoduls.

- Im Normalzustand ausgeschaltet
  - Die LED blinkt, wenn das Ethernet Steckmodul nicht erkannt wurde.

Wenn die LED's 1 und 2 als visuelles Signal wechselweise blinken, befindet sich das Busmodul im Modus "Firmenupdate":

- Der Dip-Schalter 8 steht auf "ON".
- Ein vorangegangenes Firmenupdate wurde abgebrochen.

#### LED 3 bis LED 6 auf dem Ethernet – Steckmodul

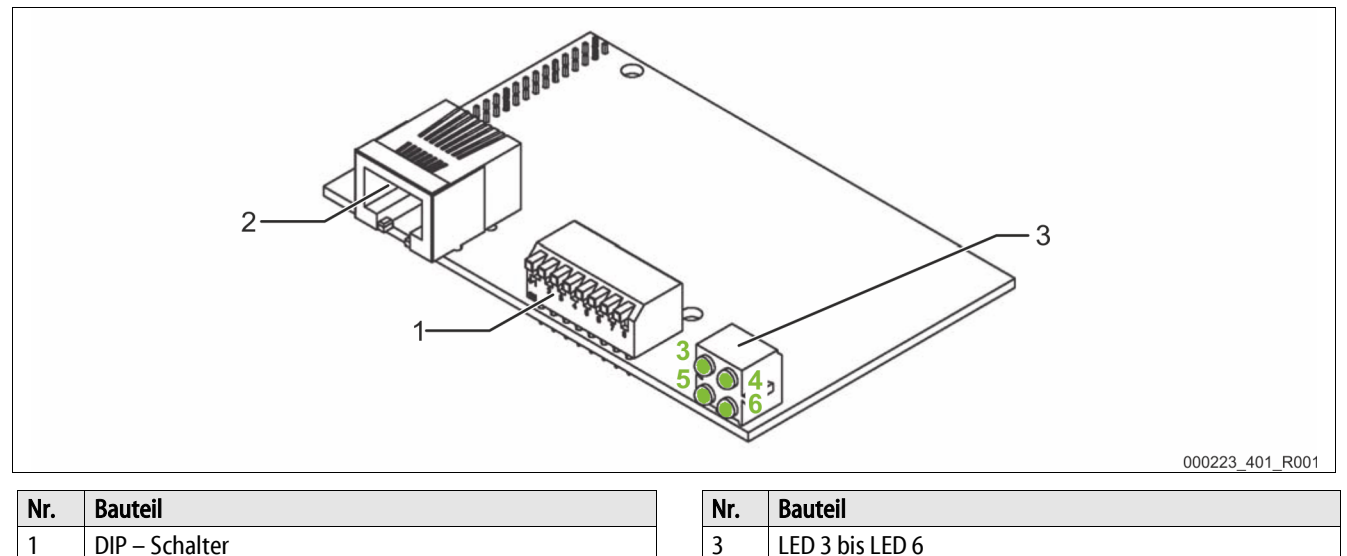

| Funktion | der L | _ED 3: |  |
|----------|-------|--------|--|

2

•

Visuelle Signalanzeige für den Ethernet Link.

**Ethernet Anschluss** 

- Die LED leuchtet "grün", wenn das Busmodul an einem "Hub" angeschlossen ist.
  - Unabhängig von der Datenübertragung.

#### Funktion der LED 4:

Visuelle Signalanzeige für den Status des Busmoduls.

- Die LED leuchtet "grün".
  - Das Busmodul arbeitet korrekt.
  - Die LED blinkt "grün" oder "rot" auf.
    - Im Busmodul ist ein Fehler aufgetreten.
- Die LED leuchtet "rot".
  - Im Busmodul ist ein Fehler aufgetreten.

#### Funktion der LED 5:

Visuelle Signalanzeige für die Datenübertragung.

• Die LED leuchtet während der Datenübertragung.

#### Funktion der LED 5:

Visuelle Signalanzeige für den Netzwerk – Status.

- Die LED ist ausgeschaltet, wenn keine IP Adresse zugewiesen ist.
- Die LED blinkt "grün" wenn eine IP Adresse zugewiesen ist.
- Die LED leuchtet "rot", wenn die zugewiesene IP Adresse von einem anderen Gerät verwendet wird.
- Die LED blinkt "rot", wenn "Timeout" Fehler aufgetreten sind.

# 9 Auswechseln der Sicherungen

# \Lambda GEFAHR

#### Lebensgefährliche Verletzungen durch Stromschlag

Auf Teilen der Platine des Gerätes kann auch nach dem Abziehen des Netzsteckers von der Spannungsversorgung eine Spannung von 230 V anliegen.

- Trennen Sie vor dem Abnehmen der Abdeckungen die Steuerung des Gerätes komplett von der Spannungsversorgung.
- Überprüfen Sie die Platine auf Spannungsfreiheit.

#### Die Sicherungen befinden sich im Klemmraum des Busmoduls.

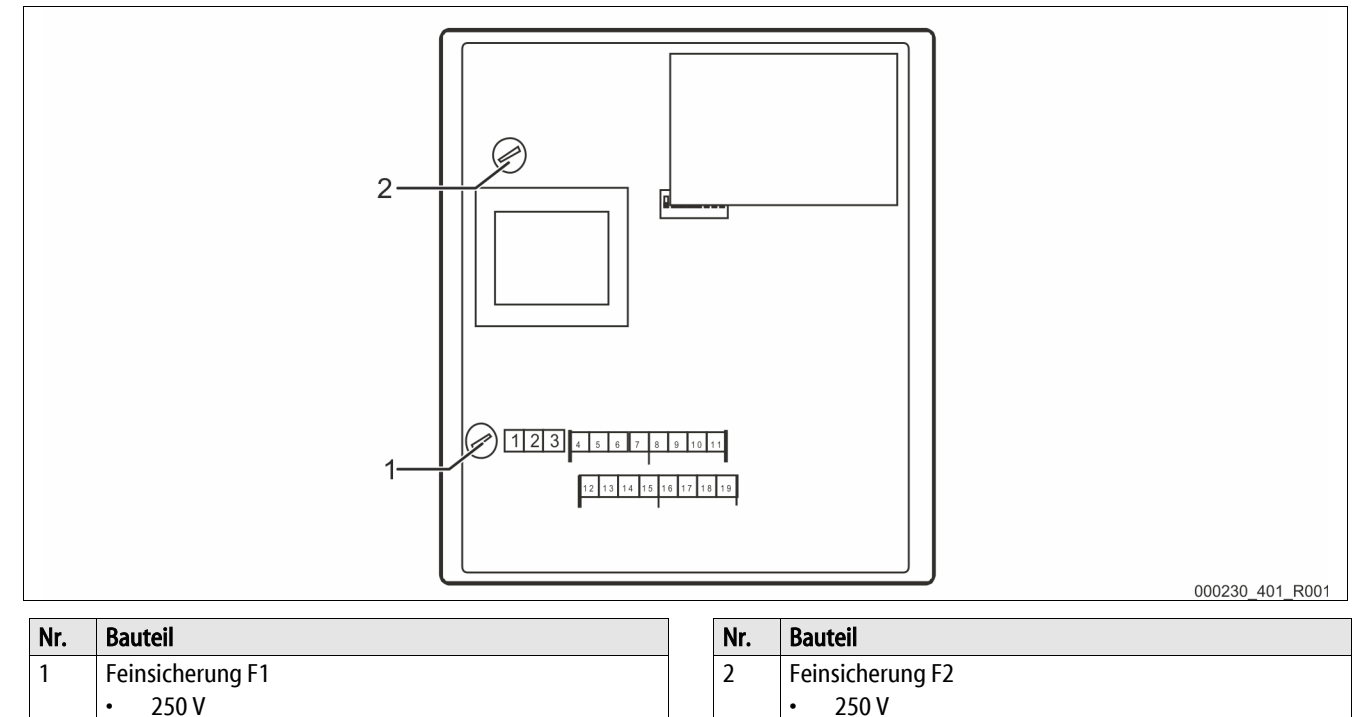

0,8 A träge

Gehen Sie wie folgt vor:

•

- 1. Trennen Sie das Busmodul von der Spannungsversorgung.
  - Ziehen Sie den Netzstecker vom Busmodul.
- 2. Öffnen Sie den Gehäusedeckel.
- 3. Wechseln Sie die defekten Sicherungen aus.
- 4. Schließen Sie den Gehäusedeckel.

0,25 A träge

5. Schließen Sie die Spannungsversorgung für das Busmodul mit dem Netzstecker.

Das Auswechseln der Sicherungen ist abgeschlossen.

# 10 Firmware-Update

# 🛕 GEFAHR

## Lebensgefährliche Verletzungen durch Stromschlag

Auf Teilen der Platine des Gerätes kann auch nach dem Abziehen des Netzsteckers von der Spannungsversorgung eine Spannung von 230 V anliegen.

- Trennen Sie vor dem Abnehmen der Abdeckungen die Steuerung des Gerätes komplett von der Spannungsversorgung.
- Überprüfen Sie die Platine auf Spannungsfreiheit.

Eine neue Version der Firmware wird über die serielle Schnittstelle "COM1" in das Busmodul geladen.

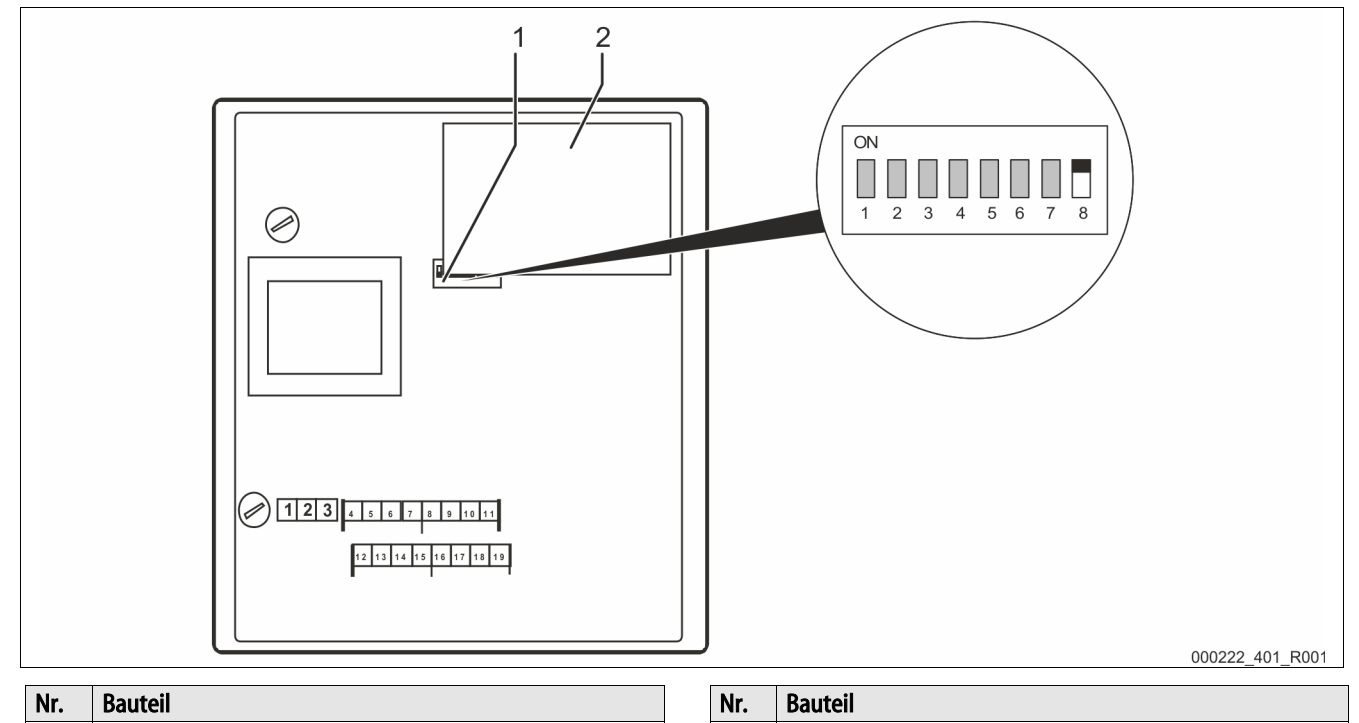

2

**Ethernet Steckmodul** 

Für das Laden der neuen Firmware in das Busmodul benötigen Sie:

- Einen Personal Computer mit einer RS 232 Schnittstelle.
- Die Software zur Flash-Programmierung für den Personal Computer.
- flash-xxx.exe

DIP – Schalter

1

• Die neue Firmware des Busmoduls (\*.hex).

Sie haben für den Anschluss der Schnittstelle "COM1" zwei Möglichkeiten:

- COM 1 RS 485.
  - Klemmung 4 7
- COM 1 RS 232
  - Klemmung 12 15

Verbinden Sie eine Schnittstelle "COM1" vom Busmodul mit einem Personal Computer und dessen RS-232-Schnittstelle. Für die Verbindung benötigen Sie:

- Einen RS 232 / RS 485 Umsetzer.
  - Für die Klemmen 4 7
- Optional einen Flash-Programmieradapter.
  - Für die Klemmen 4 7
- Optional ein Kabel zur direkten Verbindung zwischen einem Personal Computer und dessen RS 232 Schnittstelle mit dem Busmodul.
  - Für die Klemmen 12 15

Gehen Sie für das Laden der neuen Firmware wie folgt vor:

- 1. Trennen Sie das Busmodul von der 230V Versorgungsspannung.
- 2. Öffnen Sie den Gehäusedeckel.
- 3. Stellen Sie den Dip-Schalter "8"auf "ON".
  - Verändern Sie nicht die anderen Dip-Schalter "1 7".
- 4. Trennen Sie die Verbindung zwischen der Reflex-Steuerung und dem Busmodul.
- 5. Verbinden Sie die ausgewählte Schnittstelle "COM1" mit dem Personal Computer.
- 6. Schließen Sie den Gehäusedeckel vom Busmodul.
- 7. Schließen Sie das Busmodul an die 230V Versorgungsspannung an.
- 8. Starten Sie das Programm "Flash-Programmierung" auf dem Personal Computer.
- 9. Betätigen Sie im Programm die Schaltfläche "Öffnen".
- 10. Wählen Sie im Programm die gewünschte "HEX"–Datei aus.
- 11. Betätigen Sie im Programm die Schaltfläche "Brennen".
  - Ändern Sie bei Bedarf im Programm die Schnittstelleneinstellung.
- 12. Starten Sie im Programm den Programmiervorgang mit der Schaltfläche "OK".
- 13. Schließen Sie das Programm, wenn der Programmiervorgang beendet ist.
  - Der Fortschritt des Programmiervorganges wird in der Statuszeile des Programms angezeigt.
- 14. Trennen Sie die 230V Versorgungsspannung vom Busmodul.
- 15. Öffnen Sie den Gehäusedeckel vom Busmodul.
- 16. Trennen Sie die Verbindung der Schnittstelle "COM 1" zwischen dem Personal Computer und dem Busmodul.
- 17. Stellen Sie die Verbindung zwischen der Reflex-Steuerung und dem Busmodul wieder her.
- 18. Stellen Sie den Dip-Schalter "8"auf "OFF", damit das Busmodul beim nächsten Einschalten in den Betriebsmodus wechselt.
  - Verändern Sie nicht die anderen Dip-Schalter "1 7".
- 19. Schließen Sie den Gehäusedeckel vom Busmodul.
- 20. Stellen Sie die 230V Versorgungsspannung vom Busmodul her.
- 21. Prüfen Sie die Funktion des Busmoduls.

Das Laden der neuen Firmware in das Busmodul ist abgeschlossen.

# 11 DIP-Schalter

Einstellpositionen der DIP – Schalter

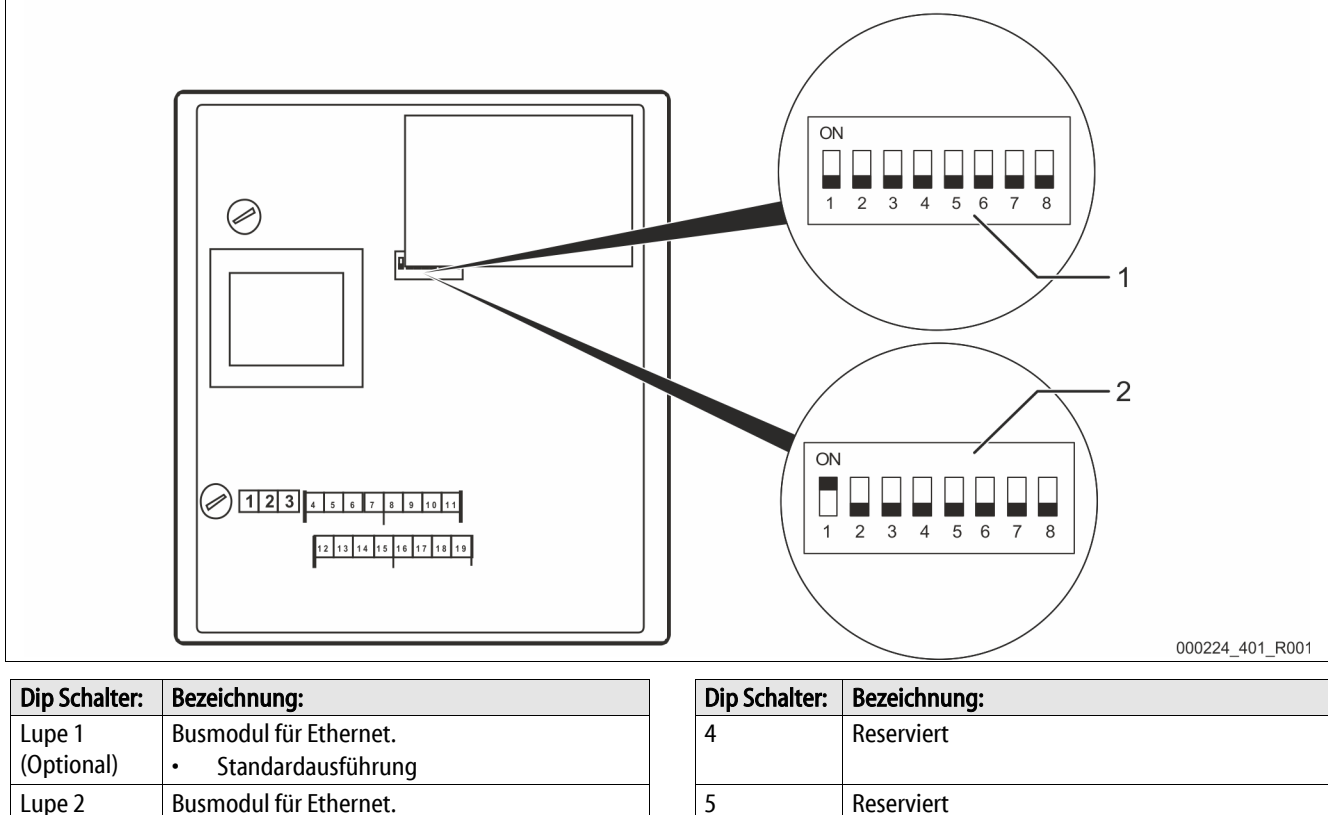

| (optional) | Standardausiannung                                                       |
|------------|--------------------------------------------------------------------------|
| Lupe 2     | Busmodul für Ethernet.                                                   |
| (Optional) | MK200 Ausführung                                                         |
|            | Version Modulbusschnittstelle Control                                    |
|            | Touch » RS485-s2                                                         |
| 1          | Funktion der "COM1" Schnittstelle.                                       |
|            | "ON" : Slave                                                             |
|            | • "OFF" : Master                                                         |
|            |                                                                          |
| 2          | Auswahl des verwendeten Feldbus-                                         |
|            | Steckmoduls.                                                             |
|            | <ul> <li>"ON": Profibus-Modul von RSI (Busmodul<br/>Profibus)</li> </ul> |
|            | <ul> <li>"OFF" : AnyBus-Modul von HMS (Andere<br/>Busmodule)</li> </ul>  |
| 3          | Reserviert                                                               |
|            |                                                                          |

| Dip Schalter: | Bezeichnung:                                                                                                    |
|---------------|----------------------------------------------------------------------------------------------------|
| 4             | Reserviert                                                                                                    |
| 5             | Reserviert                                                                                                    |
| 6             | <ul> <li>Aktivierung FTP und Telnet.</li> <li>"ON": FTP und Telnet aktiviert (für Diagnose)</li> <li>"OFF": normaler Betrieb</li> </ul>                                     |
| 7             | <ul> <li>Wechsel in den Konfigurations-Modus.</li> <li>(derzeit nur RSI-intern verwendet)</li> <li>"ON" : Konfigurations-Modus</li> <li>"OFF" : normaler Betrieb</li> </ul> |
| 8             | Wechsel in den Firmware-Update-Modus. <ul> <li>"ON": Firmware-Update</li> <li>"OFF": normaler Betrieb</li> </ul>                                                            |

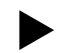

## Hinweis!

Führen Sie Änderung an den Dip-Schaltern durch, wenn ein Firmware Update auf dem Busmodul ausgeführt wird.

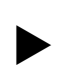

#### Hinweis!

Geänderte Einstellungen der DIP-Schalter werden beim Aus- und Wiedereinschalten der Spannungsversorgung vom Busmodul neu eingelesen.

# 12 Anhang

## 12.1 Reflex-Werkskundendienst

#### Zentraler Werkskundendienst

Zentrale Telefonnummer: +49 (0)2382 7069 - 0 Werkskundendienst Telefonnummer: +49 (0)2382 7069 - 9505 Fax: +49 (0)2382 7069 - 9523 E-Mail: service@reflex.de

## **Technische Hotline**

Für Fragen zu unseren Produkten Telefonnummer: +49 (0)2382 7069-9546 Montag bis Freitag von 8:00 Uhr bis 16:30 Uhr

SI1452deB / 04-21 Technische Änderungen vorbehalten

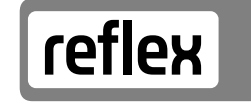

Thinking solutions.

Reflex Winkelmann GmbH Gersteinstraße 19 59227 Ahlen

Telefon: +49 2382 7069-0 Technische Hotline: +49 2382 7069-9546

www.reflex-winkelmann.com

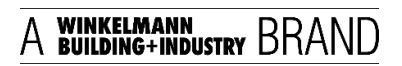